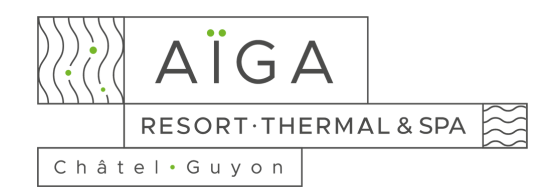

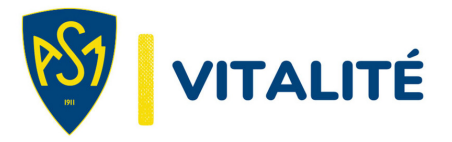

## MES PREMIERS PAS SUR RÉSAMANIA

## Première inscription :

- Cliquez sur le lien : <u>https://member.resamania.com/ssv-aigaresort</u> pour accéder à l'interface,
- Cliquez sur le bouton « S'inscrire » et choisissez le nombre de séances que vous désirez réserver,
- Cliquez sur « Ajouter » et votre carnet apparaîtra dans votre panier sur le côté,
- Cliquez ensuite sur « Suivant »,
- Remplissez ensuite vos informations personnelles obligatoires : Nom, Prénom, Adresse, Adresse mail et Numéro de téléphone (vous en aurez besoin pour confirmer votre compte),
- Acceptez ou non de pouvoir être contacté où recevoir des communications du club,
- Validez le panier et signez numériquement le contrat de la vente.

|                                                                                                    |                                                                | 9 mar.<br>[2]                                                                                                    | 🗙 FRANÇAIS 👻                 | 1 | Votre panier 🟋                                                                                                    |                                              |
|----------------------------------------------------------------------------------------------------|----------------------------------------------------------------|----------------------------------------------------------------------------------------------------|------------------------------|---|----------------------------------------------------------------------------------------------------|----------------------------------------------|
| AÏGA<br>RESORT-THERMAL&SPA                                                                                                    | 3 Bienvenue Voor never pas die compte ? SINSCRIRE SE CONNECTER | Sélectionnez la formule la mieu Que recherchez vous ?  Abonnement(s) actif(s) Aucun abonements actifs Formules et produits 20 Séances AlGA Resort (Tarif unique) 260,00 €  Séance Unité AlGA Resort (Tarif unique) 14,00 €                                                                                                    | ux adaptée à vos besoins<br> |   | Implacement<br>2HāTEL-GUYON<br>2eci rēst pas votre club ? O<br>2amets<br>10 Skances AIGA Resort (Tari<br>A rēgler :<br>Frais de dossier | Changer<br>If unique)<br>135,00 €<br>Retirer |
| Une exhitton étithe par                                                                                                    |                                                                | SUVAN                                                                                                    | đ                            | , | Aontant à l'inscription                                                                                                    | 135€                                         |
| Chok du club Chok du club Chok |                                                                | Contrat Consultez votre contrat                                                                                                    |                              |   | <ul> <li>Emplacement</li> <li>CHàTEL-GUYON</li> <li>Ceci riest pas votre club ? Changer</li> <li>Carnets</li> </ul>                     |                                              |
|                                                                                                    |                                                                | Contrat d'achésion     Contrat d'achésion     Contrat d'achésion     Contrat d'achésion     Contrat d'achésion     Contrat d'achésion     Contrat d'achésion     Contrat d'achésion     Contrat d'achésion     Contrat d'achésion     Contrat d'achésion     Contrat d'achésion     Contrat d'achésion                                                                                                    |                              |   | 10 Séances AlGA Resort<br>À régler :                                                                                                    | t (Tarif unique)<br>135,00 (<br>Retire       |
| I, 9 Avenue du Général de Gaulle, 63140, CHâTEL GUYON, France<br>VALIDER LE PANIER                                                                                                    |                                                                | A series a single series and the series and the series of the series of | Foregoing these book         |   | <ul> <li>Frais de dossier</li> <li>Montant à l'inscription</li> </ul>                                                                   | 0<br>n 135                                   |
|                                                                                                    |                                                                | SIGNER NUMERIQ                                                                                                    | SUBLITI LE CONTRAL           | 1 |                                                                                                    |                                              |